# 小樽観光写真ライブラリー ダウンロードガイド

小樽市産業港湾部観光振興室

会員登録

### 小樽観光写真ライブラリー (ダウンロードシステム)

▲マイページ・ とお申込み内容

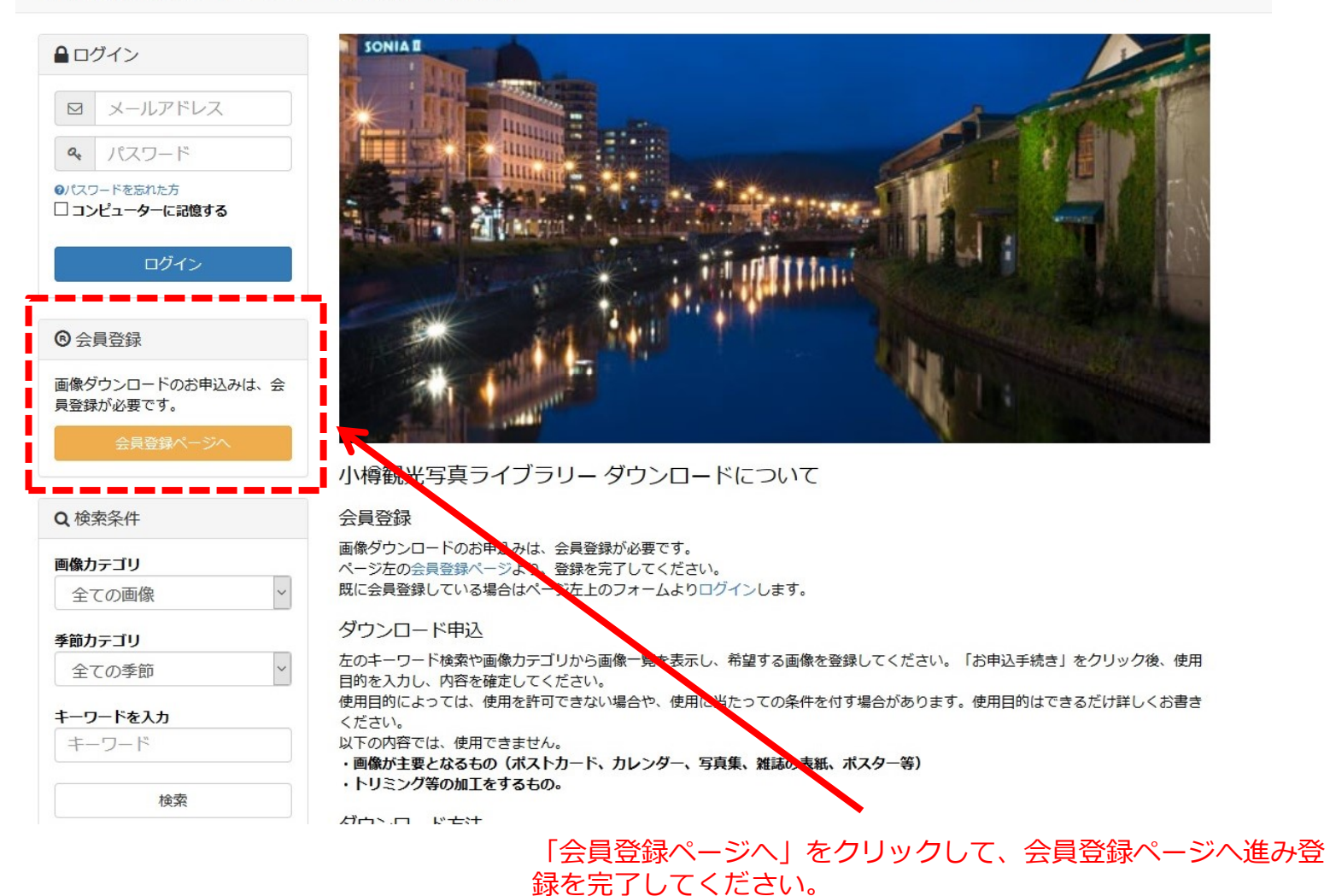

# ログイン

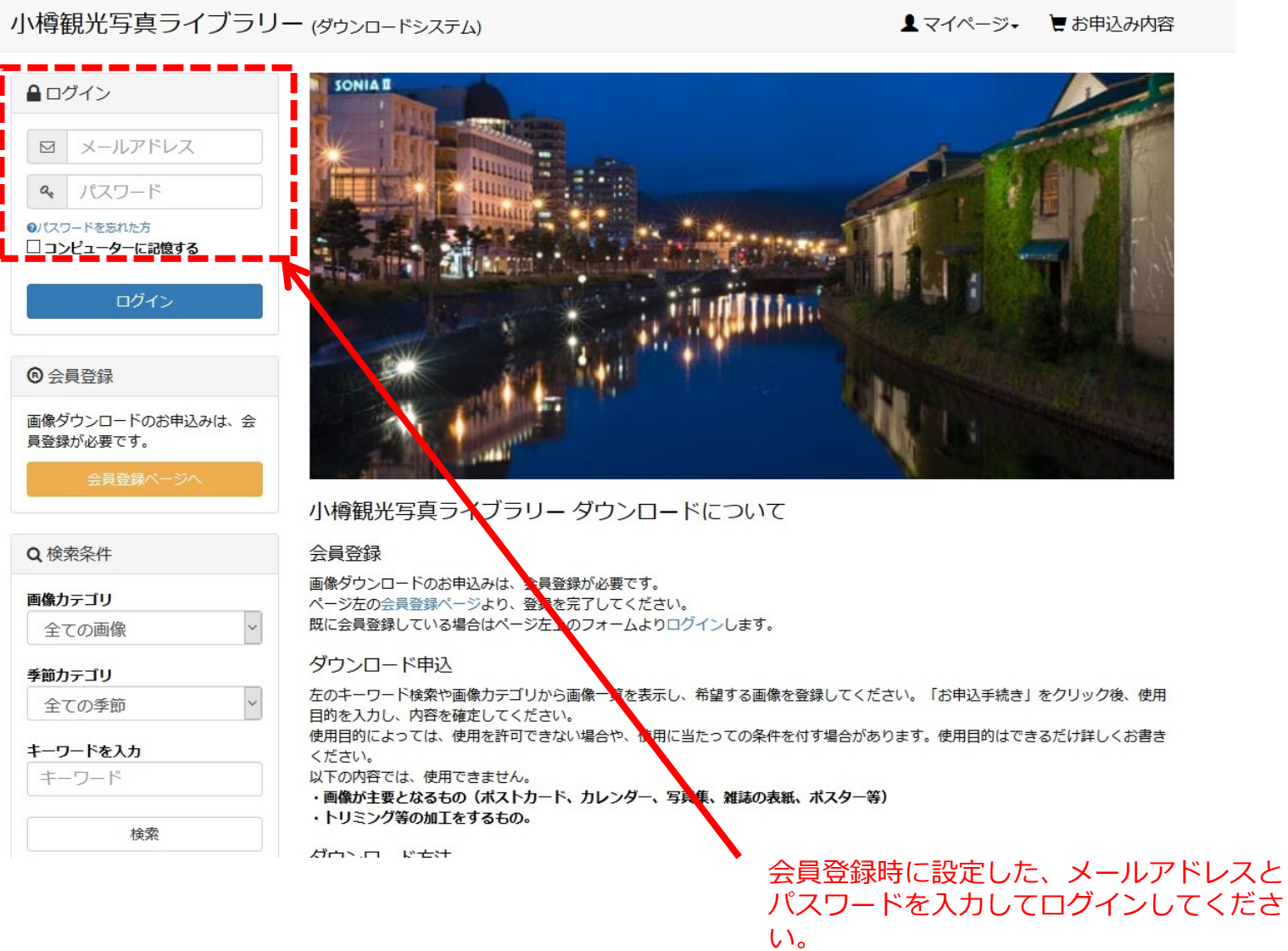

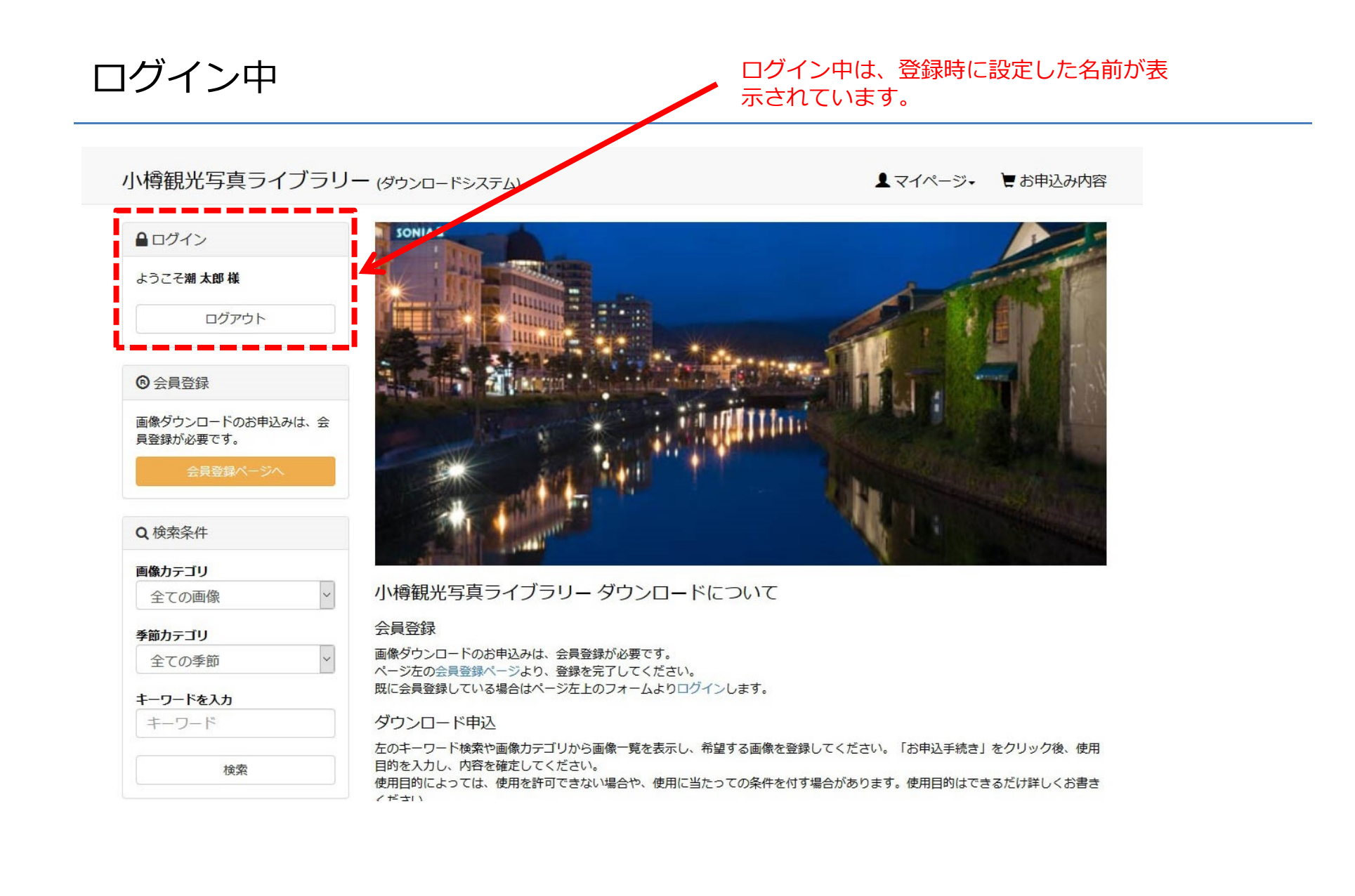

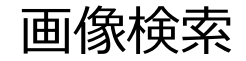

## 小樽観光写真ライブラリー (ダウンロードシステム)

▲マイページ・ とお申込み内容

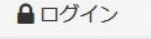

ようこそ潮 太郎 様

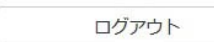

### 仓会員登録

画像ダウンロードのお申込みは、会 員登録が必要です。

会員登録ページ

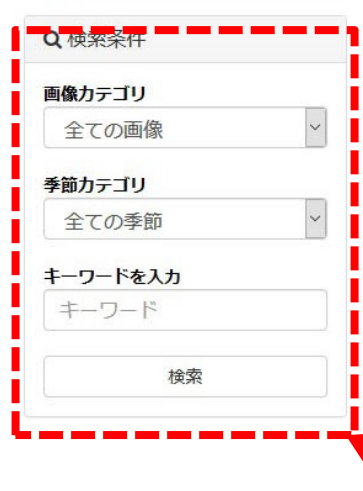

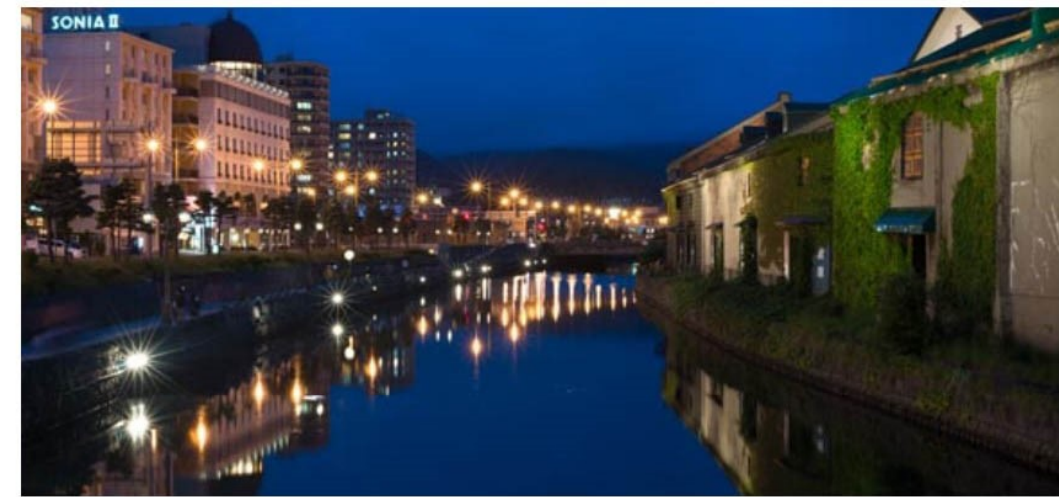

小樽観光写真ライブラリー ダウンロードについて

### 会員登録

画像ダウンロードのお申込みは、会員登録が必要です。 ページ左の会員登録ページより、登録を完了してください。 既に会員登録している場合はページ左上のフォームよりログインします。

### ダウンロード申込

左のキーワード検索や画像カテゴリから画像一覧を表示し、希望する画像を登録してください。「お申込手続き」をクリック後、使用目的を入力し、内容を確定してください。 使用目的に トップけ、使用を許可できたい 増合や、使用に当たっての条件を付す場合があります。使用目的けできょだけ詳しく おまき

使用目的によっては、使用を許可できない場合や、使用に当たっての条件を付す場合があります。使用目的はできるだけ詳しくお書き

カテゴリを選択したりキーワードを入力して「検索」ボタン をクリックしてください。 ※何も指定しない場合は、すべての画像を表示します。

画像一覧

小樽観光写真ライブラリー (ダゥンロードシステム)

▲マイページ・ とお申込み内容

| ■ ログイン                        | トップ > 検索結果         |                 |                           |             |
|-------------------------------|--------------------|-----------------|---------------------------|-------------|
| ようこそ潮太郎様                      | 検索結果 716件の画像       | 画像一覧が           | 表示されます。                   |             |
| ログアウト                         | 画像カテゴリ:指定なし<br>季節: |                 |                           |             |
| 6 会員登録                        | キーワード:指定なし         |                 |                           |             |
| 画像ダウンロードのお申込みは、会<br>員登録が必要です。 | 登録順                | 1               | 新着順                       | 表示件数▼       |
| 会員登録ページへ                      |                    | 943 AT          | 0+0                       |             |
| Q検索条件                         | The second         |                 | A CONTRACTOR              |             |
| 画像カテゴリ                        |                    |                 |                           |             |
| 全ての画像 ~                       | ファイル名:A0001        | ファイル名:A0002     | ファイル名:A0003               | ファイル名:A0004 |
| 季節カテゴリ                        | 小傳連沟(些)            | 小樽連河(昼)         | 小碑建》미(昼)                  | 小樽連冲(些)     |
| 全ての季節                         |                    |                 |                           | <b>-</b>    |
| キーワードを入力                      |                    |                 | 1. ÷                      |             |
| キーワード                         |                    | Carlen 13 111 2 | The state                 |             |
| 検索                            |                    |                 |                           |             |
|                               | ファイル名:A0005        | ファイル名:A0006     | ファイル名:A <mark>0007</mark> | ファイル名:A0008 |
| お問い合わせ >                      | 小樽運河(昼)            | 小樽運河(昼)         | 小樽運河(昼)                   | 小樽運河(昼)     |
| プライバシーポリシー >                  |                    |                 |                           |             |

画像をクリックしてください。詳細情報が表示されます。

## 画像詳細

小樽観光写真ライブラリー (ダウンロードシステム) ▲マイページ・ とお申込み内容 画像の詳細が表示されます。 トップ > 運河(昼) > 小樽運河(昼) ●ログイン ようこそ潮太郎様 小樽運河(昼) ファイル名: A0001 ログアウト 画像力テゴリ: 運河(昼) 会員登録
 季節: 春 画像ダウンロードのお申込みは、会 員登録が必要です。 小樽運河(昼) 解像度 2000 X 1333 データサイズ 2.1M マダウンロード申込 希望する画像の場合、「ダウンロード申込」 ボタンをクリックしてください。 Q検索条件 ☆お気に入りに追加 画像カテゴリ ~ 運河(昼) ◎ 最近チェックした画像 季節力テゴリ ~ 春 7. T. INT キーワードを入力 キーワード 小樽運河(昼) ひびき(小樽運河) 小樽運河(昼・北運河) 小樽運河(昼) 小樽運河(昼) 検索

## 申込み画像の確認

小樽観光写真ライブラリー (ダウンロードシステム)

| ▲ マイページ・ | こお申込み内容 |
|----------|---------|
|----------|---------|

| ●ログイン                      | トップ > お申込み内容                           |                        |
|----------------------------|----------------------------------------|------------------------|
| ようこそ潮 <b>太郎 様</b>          | お申込み内容                                 |                        |
| ログアウト                      |                                        |                        |
| ② 会員登録<br>画像ダウンロードのお申込みは、会 | 小橋運河(基)                                | <b>回</b> お申込みを削除       |
| 員登録が必要です。<br>会員登録ページへ      | 数量: 1                                  | 削除する場合は、こちらをクリックしてください |
| Q.検索条件                     | 小橋運河(昼)                                | 前 お申込みを削除              |
| <b>画像カテゴリ</b><br>運河(昼)     |                                        |                        |
| 季節カテゴリ 春                   | 数量: 1                                  |                        |
| キーワードを入力                   | お申込みを続ける                               | お申込み手続きへ               |
| キーワード                      | ◎ 最近チェックした画像                           | 1                      |
| 検索                         | ······································ |                        |
| お問い合わせ >                   |                                        |                        |
| プライバシーポリシー >               | 小樽連河(昼) 小樽連河(昼)                        |                        |

内容を確認して、「お申込み手続きへ」ボタンをクリックしてください。

# 利用目的を入力

小樽観光写真ライブラリー (ダウンロードシステム) ▲マイページ・ とお申込み内容 トップ > お申込み/ご利用目的の指定 ▲ログイン ようこそ潮太郎様 ご利用目的の指定 ③ 会員登録 €ご利用目的 画像ダウンロードのお申込みは、会 員登録が必要です。 ご利用目的を入力してください。 Q検索条件 画像カテゴリ ~ 全ての画像 季節力テゴリ ウま ~ 全ての季節 キーワードを入力 戻る 次へ キーワード 検索 利用目的を入力して「次へ」ボタンをクリックしてください。

※利用目的は、必須項目です。

# 入力内容の確認

| ようこそ潮太郎様                     | 31553                               |      |       |
|------------------------------|-------------------------------------|------|-------|
|                              | 入力内容のご確認                            |      |       |
| 9 会員登録                       | 下記ごお申込み内容で送信してもよろしいでしょうか?           |      |       |
| 画像ダウンロードのお申込みは、<br>員登録が必要です。 | よろしければ、「お申込み確定」ボタンをクリックしてください。<br>会 |      |       |
| 会員登録ページへ                     | ●お申込み内容                             |      | ✔ 変更  |
|                              | 小樽運河(昼)                             |      |       |
| 2 検索条件                       |                                     | 数量:1 | 価格:無料 |
| 画像力テゴリ                       | 小樽運河(昼)                             |      |       |
| 全ての画像                        |                                     | 数量:1 | 価格:無料 |
| 節カテゴリ                        |                                     |      |       |
| 全ての季節                        | ●お申込み者                              |      | ✔ 変更  |
| ーワードを入力                      |                                     |      |       |
| キーワード                        | 〒123-4567<br>北海道小樽市港町4番3号           |      |       |
| 检壶                           | 会社名:小樽市観光振興室<br>担当者:潮 太郎            |      |       |
| 12.4                         | TEL : 0134-32-4111                  |      |       |
|                              | EMAIL : admin@otaru-download.net    |      |       |
| 問い合わせ                        |                                     |      |       |
| プライバシーポリシー                   | > ●利用目的など                           |      | ●変更   |
|                              | 利用目的:ご利用目的を入力してください。                |      |       |
|                              |                                     |      |       |
|                              | 戻るお申込み確定                            | :    |       |
|                              |                                     |      |       |

内容を確認して、「お申込み確定」ボタンをクリックしてください。

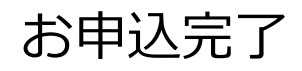

小樽観光写真ライブラリー (ダウンロードシステム)

| ▲ マイページ・ | こお申込み内容 |
|----------|---------|
|----------|---------|

| ● ログイン                        | トップ > お申込み/お申込み完了                                                         |
|-------------------------------|---------------------------------------------------------------------------|
| ようこそ <b>潮 太郎 様</b>            | STEP4                                                                     |
| ログアウト                         | お申込み完了                                                                    |
|                               | 小樽観光写真ライブラリーにお申込みいただき、ありがとうございました。                                        |
| ◎ 会員登録                        | ただいま、お申込みの確認メールをお送りさせていただきました。                                            |
| 画像ダウンロードのお申込みは、会<br>員登録が必要です。 | 万一、確認メールが届かない場合は、トラブルの可能性もありますので大変お手数ではございますが、メールまたは、お電話にてお問<br>い合わせください。 |
| 会員登録ページへ                      | お申込みの確認メールが届かない場合                                                         |
|                               | 迷惑メールのフィルタリング機能により、お申込みの確認メールが「迷惑メール」に分類されてしまう場合があります。                    |
| Q検索条件                         | 文信トレイに自動法信メールが油かない場合、还態メールノオルダを確認して、設定を解除してください。                          |
| 画像カテゴリ                        |                                                                           |
| 全ての画像 ~                       | 小得観光与具フィノフリー                                                              |
| 季節カテゴリ                        | TEL : 0134-32-4111<br>E-mail : admin@otaru-download.net                   |
| 全ての季節                         |                                                                           |
| キーワードを入力                      | トップページへ戻る                                                                 |
| キーワード                         |                                                                           |
|                               | 以上で、お申込みが完了です。                                                            |
| 使采                            | 登録したメールアドレスに確認メールが送信されます。                                                 |

また、ダウンロードの許可については、後日、電子メールでお知らせします。 当サイトへログイン後、マイページのお申込履歴から該当する画像を選択しダウンロードし てください。ダウンロードの有効期限は7日です。

## お申込み履歴

## 小樽観光写真ライブラリー (ダウンロードシステム)

# ログアウト

ようこそ潮太郎様

| B 会員登録 |  |
|--------|--|
|--------|--|

▲ログイン

画像ダウンロードのお申込みは、会 員登録が必要です。

会員登録ページへ

### Q検索条件

| 庙 | 險    | h  | - | - | C L I |  |
|---|------|----|---|---|-------|--|
| - | 1897 | /J | 1 | _ |       |  |

全ての画像

| · | <u> </u> | <br> |  |
|---|----------|------|--|

季節カテゴリ

| Ŧ | C | (0) | 字 | 即 |  |
|---|---|-----|---|---|--|
|   |   |     |   |   |  |

#### キーワードを入力

キーワード

検索

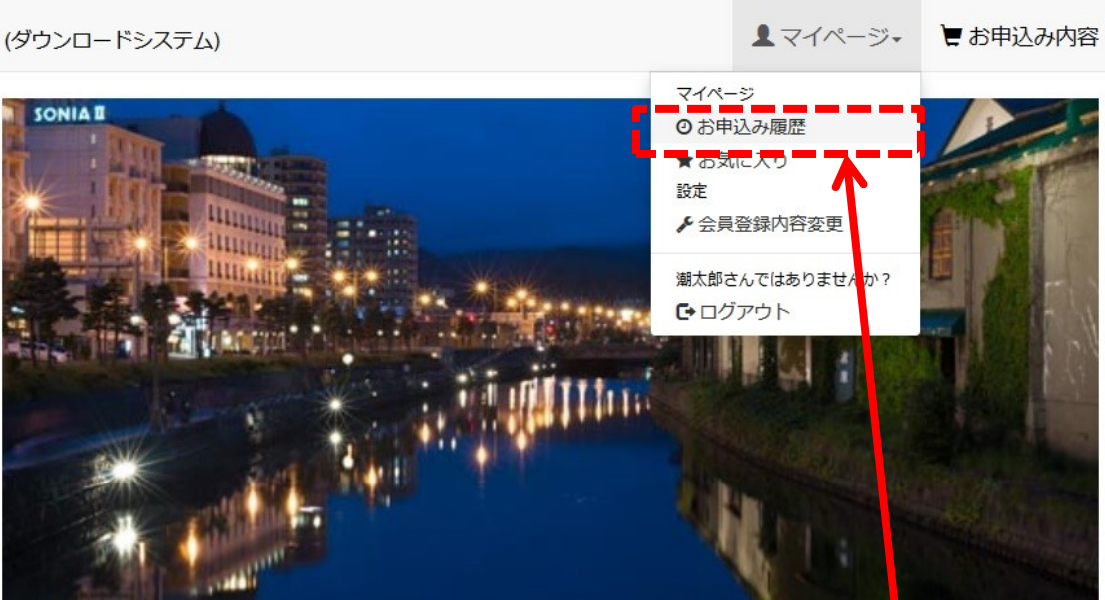

## 小樽観光写真ライブラリー ダウンロードについて

#### 会員登録

~

~

画像ダウンロードのお申込みは、会員登録が必要です。 ページ左の会員登録ページより、登録を完了してください。 既に会員登録している場合はページ左上のフォームよりログインします。

## マイページから、お申込履歴を クリックしてください。

### ダウンロード申込

左のキーワード検索や画像カテゴリから画像一覧を表示し、希望する画像を登録してください。「お申込手続き」をクリック後、使用 目的を入力し、内容を確定してください。 使用目的によっては、使用を許可できない場合や、使用に当たっての条件を付す場合があります。使用目的はできるだけ詳しくお書き ください。 以下の内容でけ、使用できません。

# お申込み履歴一覧

## 小樽観光写真ライブラリー (ダウンロードシステム)

▲マイページ・ とお申込み内容

| ようこそ <b>潮 太郎 様</b><br>ログアウト<br>③ 会員登録<br>画像ダウンロードのお申込みは、会<br>員登録が必要です。 | MYページ お申込履歴-<br><sup>お申込履歴</sup><br>ょうこそ / 潮太郎様<br>お申込履歴一覧 | -覧が表示されます。<br><sub>お気に入り</sub> | <b>✿</b> 設定 ▼                |               |
|------------------------------------------------------------------------|------------------------------------------------------------|--------------------------------|------------------------------|---------------|
| ログアウト                                                                  | お申込履歴<br>ようこそ / 潮太郎様<br>お申込履歴一覧                            | お気に入り                          | <b>\$</b> 設定 ▼               |               |
| ③ 会員登録   画像ダウンロードのお申込みは、会   員登録が必要です。                                  | ようこそノ潮太郎様お申込履歴一覧                                           |                                |                              |               |
| 画像ダウンロードのお申込みは、会<br>員登録が必要です。                                          | お申込履歴一覧                                                    |                                |                              |               |
|                                                                        | a dia ana dia dari 1 manya di Alta da sa arta              |                                |                              |               |
| 会員登録ページへ                                                               | 51年のお申込履歴かあります。<br>お申込舞号・37                                |                                | 1入状況により.                     |               |
| 2.検索条件                                                                 | お申込日時:2018/07/24 20:19<br>お申込状況:申込受付中                      | 受付                             | 」<br>中・ダウンロード許可・タ            | ダウンロード不詳      |
| <b>画像カテゴリ</b><br>全ての画像                                                 | お申込番号:36<br>お申込日時:2018/07/24 17:21<br>お申込また9: 申込 巻付中       | クリ                             | リックすると、詳細ページへ                | 、移動します。       |
| <b>季節カテゴリ</b><br>全ての季節 ✓                                               | お申込番号:34<br>お申込日時:2018/07/06 13:30<br>お申込状況:ダウンロード許可       | ダウ<br>ダウ                       | フンロード許可の場合、詳維<br>フンロードが可能です。 | 田ページから画像<br>, |
| <b>ーワードを入力</b><br>キーワード                                                | お申込番号:30<br>お申込日時:2018/07/06 02:10<br>お申込状況:ダウンロード不許可      |                                |                              | >             |
| 検索                                                                     | お申込番号:28<br>お申込日時:2018/07/04 17:40<br>お申込状況:ダウンロード許可       |                                |                              | >             |

# お申込み履歴詳細(ダウンロードページ)

小樽観光写真ライブラリー (ダウンロードシステム)

▲マイページ・ とお申込み内容

| ▲ ログイン                        | トップ > MYページ/お申込み履歴詳細                                             |                      |                                              |
|-------------------------------|------------------------------------------------------------------|----------------------|----------------------------------------------|
| ようこそ潮 <b>太郎</b> 様             | MYページ                                                            |                      |                                              |
| ログアウト                         | お申込履歴                                                            | お気に入り                | ✿ 設定 ▼                                       |
| 6 会員登録                        | ようこそ / 潮太郎様                                                      |                      |                                              |
| 画像ダウンロードのお申込みは、会<br>員登録が必要です。 | お申込み履歴詳細                                                         |                      | お申込み番号: 34                                   |
| 会員登録ページへ                      | お申込み番号: 36                                                       |                      | お申込み日時: 2018/07/06 13:30                     |
|                               | お申込み日時: 2018/07/24 17:21<br>ご申込み状況: ダウンロード許可                     |                      | 2 申込み状況: タワンロート計印<br>小樽運河(昼)<br>ダウンロード(期限切れ) |
| ■198777-19<br>全ての画像           | ダウンロード                                                           |                      | L                                            |
| 季節カテゴリ<br>全ての季節               | ダウンロード                                                           |                      |                                              |
| <b>キーワードを入力</b><br>キーワード      | 再申込み                                                             | ダウンロード許す<br>なり、ダウンロ・ | ■<br>可の場合、ダウンロードボタンが有效<br>ード不許可または期限が切れた場合(  |
| 検索                            | メール配信履歴一覧                                                        | ダウンロードボイ             | タンか無効になります。                                  |
| お問い合わせ >                      | 配信日:2018/07/24 17:21<br>通知メール:申し込み受付メール<br>【小綺観光写真ライブラリー】 画像使用申詞 | 青を受付けました             | >                                            |

## 会員情報について

小樽観光写真ライブラリー (ダウンロードシステム) ▲マイページ・ とお申込み内容 トップ > MYページ ▲ログイン MYページ ようこそ潮太郎様 ログアウト お申込履歴 お気に入り ♦設定▼ ▶ 会員登録内容変更 6 会員登録 ようこそ / 潮太郎様 Ø 退会手続き 画像ダウンロードのお申込みは、会 お申込履歴一覧 員登録が必要です。 5件のお申込履歴があります。 会員情報の変更および退会手続きができます。